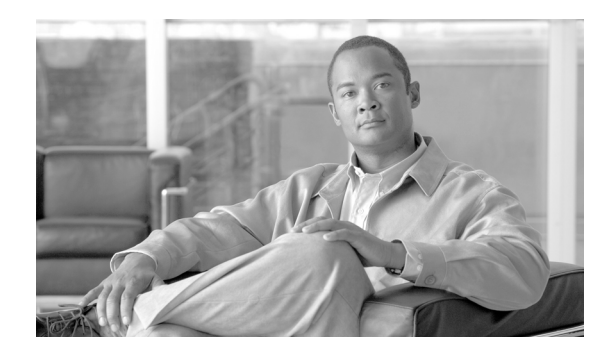

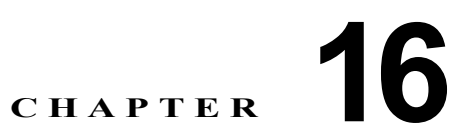

# Cisco Unified Presence の管理ページでの SIP プロキシ サーバの設定

- 「プロキシサーバの設定」(P.16-1)
- 「プロキシサーバの設定値の設定」(P.16-1)
- 「プロキシサービスの再起動」(P.16-2)

# プロキシ サーバの設定

SIP プロキシ設定パラメータを設定できます。プロキシ サーバの設定に変更を加えたら、 Cisco Unified Presence クラスタ内の SIP プロキシ サービスを一度停止してから再起動する必要があり ます。

次の変更では、SIP プロキシ サービスの再起動が必要です。

- システムサーバの追加、削除、または変更
- SIP プロキシ サーバ設定の変更
- アプリケーション リスナーの追加、削除、または変更
- TLS コンテキストおよび TLS ピア サブジェクトの追加、削除、または変更

警告

ſ

プロキシ サービスの再起動中は、Cisco Enterprise SIP プロキシ サービスで既存のトランザクショ ンが停止されるため、新規の要求が受け入れられなくなります。

## プロキシ サーバの設定値の設定

プロキシ サーバの設定値を使用して、SIP プロキシ サーバを設定します。

### 手順

| <b>ステップ1</b> [プレゼンス (Presence)]>[ルーティング | (Routing)]>[設定 | (Settings)]の順に設定します。 |
|-----------------------------------------|----------------|----------------------|
|-----------------------------------------|----------------|----------------------|

**ステップ 2** 表 16-1 の説明に従ってプロキシ サーバの設定値を選択します。

#### 表 16-1 プロキシ サーバの設定値

| フィールド                      | 説明                                                |
|----------------------------|---------------------------------------------------|
| メソッド/イベント ルー               | SIP プロキシ サーバでメソッド/イベント ルーティング モジュールを              |
| ティングのステータス                 | 有効にするか無効にするかを指定します。[メソッド/イベントルー                   |
| (Method/Event Routing      | ティングのステータス(Method/Event Routing Status)] で [オン    |
| Status)                    | (On)]または[オフ (Off)]を選択します。                         |
| 優先プロキシ リスナー                | [優先プロキシリスナー (Preferred Proxy Listener)]と見なす SIP プ |
| (Preferred Proxy Listener) | ロキシ リスナーを指定します。このリスト ボックスには、[アプリ                  |
|                            | ケーション リスナー (Application Listeners)] ウィンドウで定義した    |
|                            | SIP プロキシ サーバのリスナーが含まれています。                        |

- **ステップ3** データを保存するには、次のいずれかの操作を実行します。
  - **a.** ウィンドウの左上隅にあるツールバーに表示されている [保存 (Save)] アイコンをクリックします。
  - **b.** ウィンドウの下部にある [保存 (Save)] をクリックします。

### プロキシ サービスの再起動

Cisco Unified Presence の管理ページで行う変更を有効にするのに、SIP プロキシ サービスの再起動が 必要な場合があります。

1

### 始める前に

「プロキシサーバの設定」(P.16-1)を確認してください。

### 手順

- ステップ1 [プレゼンス (Presence)]>[ルーティング (Routing)]>[設定 (Settings)]の順に設定します。
- **ステップ2** [すべてのプロキシサービスのリスタート (Restart All Proxy Services)]をクリックします。
- ステップ3 確認ウィンドウが表示されたら、[OK] をクリックします。